# 配置ACI多站点部署

# 目录

<u>简介</u> <u>先决条件</u> <u>要求</u> 使用的组件 背景信息 配置 逻辑网络图 配置 <u>IPN交换机配置</u> <u>从APIC进行所需配置</u> <u>验证</u> <u>故障排除</u> <u>相关信息</u>

# 简介

本文档介绍设置和配置以应用为中心的基础设施(ACI)多站点交换矩阵的步骤。

版本3.0中引入的ACI多站点功能允许您互连单独的思科ACI应用策略基础设施控制器(APIC)集群域 (交换矩阵)。 每个站点代表不同的可用区域。这有助于确保跨站点的多租户第2层和第3层网络连 接,并且还跨交换矩阵端到端扩展策略域。您可以在多站点GUI中创建策略,并将其推送到所有集 成站点或所选站点。或者,您可以从单个站点导入租户及其策略,并将其部署在其他站点。

# 先决条件

### 要求

Cisco推荐您:

- •请完成《思科ACI多<u>站点协调器安装和升级指</u>南》中的说明以设置多站点控制器(MSC)。
- •确保已在两个或多个站点中完全发现ACI交换矩阵。
- •确保部署在不同站点的APIC集群具有与MSC节点的带外(OOB)管理连接。

### 使用的组件

本文档中的信息基于以下软件和硬件版本:

#### 站点 A

| 硬件设备          | 逻辑名称      |
|---------------|-----------|
| N9K-C9504,带   | anina 100 |
| N9K-X9732C-EX | spine roa |

| N9K-C93180YC-<br>EX                                                               | leaf101                            |
|-----------------------------------------------------------------------------------|------------------------------------|
| N9K-C93180YC-<br>EX                                                               | leaf102                            |
| N9K-C9372PX-E                                                                     | leaf103                            |
| APIC-SERVER-<br>M2                                                                | apic1                              |
|                                                                                   |                                    |
| 站点 B                                                                              |                                    |
| 站点 B<br>硬件设备                                                                      | 逻辑名称                               |
| <b>站点 B</b><br><b>硬件设备</b><br>N9K-C9504,带<br>N9K-X9732C-EX                        | <b>逻辑名称</b><br>spine209            |
| <b>站点 B</b><br><b>硬件设备</b><br>N9K-C9504,带<br>N9K-X9732C-EX<br>N9K-C93180YC-<br>EX | <b>逻辑名称</b><br>spine209<br>leaf201 |

EX leaf202 N9K-C9372PX-E leaf203

APIC-SERVER-M2 APIC2

IP网络(IPN) N9K-C93180YC-EX

| Hardw | version      |
|-------|--------------|
| are   |              |
| APIC  | 版本3.1(2m)    |
| MSC   | 版本:1.2(2b)   |
|       | NXOS:版本      |
| IFIN  | 7.0(3)l4(8a) |

本文档中的信息都是基于特定实验室环境中的设备编写的。本文档中使用的所有设备最初均采用原 始(默认)配置。如果您的网络处于活动状态,请确保您了解所有命令的潜在影响。

# 背景信息

**注意:**跨站点命名空间规范化由连接的主干交换机执行。这要求第2代或更高版本的Cisco Nexus 9000系列交换机在产品名称末尾带有"EX"或"FX"。或者,ACI多站点版本1.1(x)及更高 版本支持Nexus 9364C。

有关硬件要求和兼容性信息的更多详细信息,请参阅《ACI多站点硬件要求指南》。

## 配置

逻辑网络图

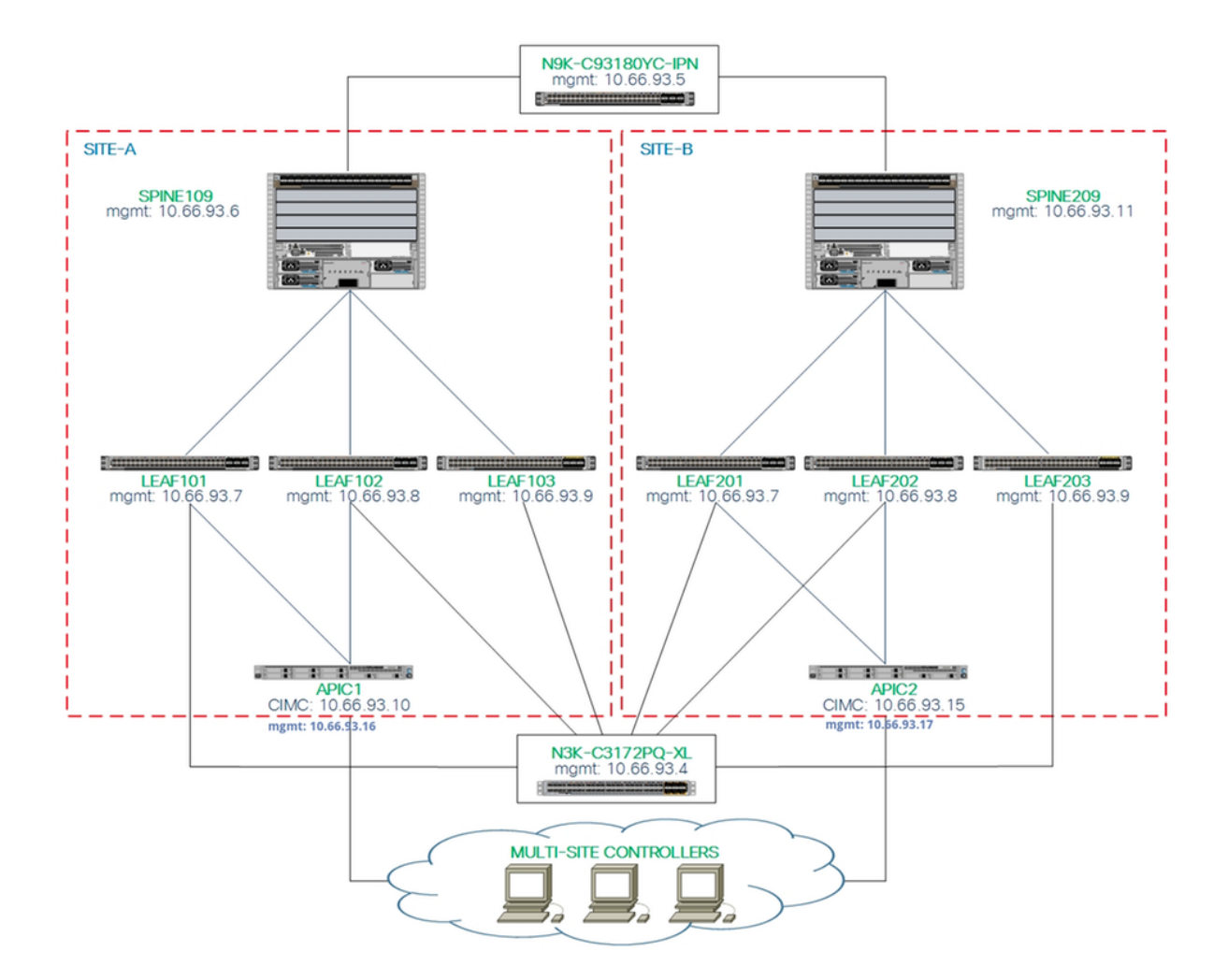

# 配置

本文档主要介绍用于多站点部署的ACI和MSC端配置。IPN交换机配置详细信息未完全涵盖。但是 ,IPN交换机中列出了一些重要配置,供参考。

#### IPN交换机配置

这些配置用于连接到ACI主干的IPN设备。

vrf context intersite description VRF for Multi-Site lab

feature ospf
router ospf intersite
 vrf intersite

### //在站点A中朝向主干109

interface Ethernet1/49
speed 100000
mtu 9216
no negotiate auto
no shutdown

interface Ethernet1/49.4
 mtu 9150
 encapsulation dot1q 4
 vrf member intersite

### //在站点B中朝向主干209

interface Ethernet1/50
speed 100000
mtu 9216
no negotiate auto
no shutdown

interface Ethernet1/50.4
mtu 9150
encapsulation dot1q 4
vrf member intersite

ip address 172.16.1.34/27
ip ospf network point-to-point
ip router ospf intersite area 0.0.0.1
no shutdown

ip address 172.16.2.34/27
ip ospf network point-to-point
ip router ospf intersite area 0.0.0.1
no shutdown

**注意:**多协议边界网关协议(MP-BGP)以太网虚拟专用网(EVPN)控制平面通信的最大传输单元 (MTU) — 不同站点中的主干节点之间的通信 — 默认情况下,主干节点生成9000字节数据包 以交换终端路由信息。如果未修改该默认值,站点间网络(ISN)必须支持至少9100字节的 MTU大小。要调整默认值,请修改每个APIC域中的相应系统设置。

本示例在主干节点上使用默认控制平面MTU大小(9000字节)。

#### 从APIC进行所需配置

 从APIC GUI为每个站点配置iBGP AS和路由反射器。 登录站点的APIC并为每个站点的 APIC集群配置内部边界网关协议(iBGP)自治系统编号和路由反射器节点。选择APIC GUI > System > System Settings > BGP Route Reflector。这是将用于交换矩阵Pod配置文件的默认 BGP路由路由反射器策略。

| ← → C ▲ Not Secure   https://10.66.93.16/#a:d uni/fabr        | → C A Not Secure   https://10.66.93.16/#a:d]uni/fabric/bgpInstP-default |              |              |             |       |  |  |
|---------------------------------------------------------------|-------------------------------------------------------------------------|--------------|--------------|-------------|-------|--|--|
| cisco APIC System Tenants Fabr                                | ic Virtual Networking L4-L7 Se                                          | rvices Admin | Operations   | Apps        | admin |  |  |
| QuickStart   Dashboard   Controllers   System Settings        |                                                                         |              |              |             |       |  |  |
| System Settings 🕞 🖲 🚳                                         | BGP Route Reflector Poli                                                | cy – BGP Rou | te Reflector | r           |       |  |  |
| APIC Connectivity Preferences      BD Enforced Exception List | 8 👽 🛆 🕦                                                                 |              |              |             |       |  |  |
| Contol Plane MTU Controls Fabric Wide Setting                 | Properties<br>Name: defaul<br>Description: option                       | al           |              |             |       |  |  |
| System Global GIPo                                            | Autonomous System Number: 100                                           | \$           | ←            |             |       |  |  |
| COOP Group                                                    | Route Reflector Nodes:  Node                                            | ID           | Node Name    | Description |       |  |  |
| Precision Time Protocol                                       | 109                                                                     |              | spine109     |             |       |  |  |

为每个站点的APIC集群配置交换矩阵Pod配置文件。选择**APIC GUI > Fabric > Fabric Policies** > **Pod Policies > Policy Groups**。点击默认Pod策略组。从BGP Route Reflector Policy下拉列 表中,选择**default**。

| CISCO APIC System Tenants Fabric                     | Virtual Networking L4-L7 Servi                                                                     | ces Admin Operat | tions Apps                                   |            |            | admin                                    |       | 0      | •      | ٢      |
|------------------------------------------------------|----------------------------------------------------------------------------------------------------|------------------|----------------------------------------------|------------|------------|------------------------------------------|-------|--------|--------|--------|
| Inventory   Fabric Policies                          | I Access Policies                                                                                  |                  |                                              |            |            |                                          |       |        |        |        |
| Policies                                             | Pod Policy Group - defa                                                                            | ult              |                                              |            |            |                                          |       | Policy | Faults | Histor |
| Switch Policies     Module Policies                  | 8 V 4 0                                                                                            |                  | BGP Route Reflector                          | Policy - B | GP Route R | eflector                                 |       | Dellas | Eaud   | 00     |
| > 📄 Interface Policies                               | Properties<br>Name:<br>Description:                                                                | default          | 8 👽 🛆 🕥                                      |            |            |                                          |       | Policy | Ó      | ± %    |
| Policies     Date and Time     Shurp                 | Date Time Policy:                                                                                  | default 🗸 🖉      | Properties<br>Autonomous System Number:      | 100        | ٢          |                                          |       |        |        |        |
| SINNP     Management Access     ISIS Policy default  | Resolved Date Time Policy:<br>ISIS Policy:                                                         | default 🗸 🗸      | Route Reflector Nodes:                       | Node ID    | Node Name  | Description                              |       |        |        | +      |
| Policy Groups     default                            | Resolved ISIS Policy:<br>COOP Group Policy:                                                        | default          |                                              | 109        | spine109   |                                          |       |        |        |        |
| ✓ Im Profiles ✓ Pod Profile default                  | Resolved COOP Group Policy:<br>BGP Route Reflector Policy:<br>Resolved BGP Route Reflector Policy: | default v 🗗      | )                                            |            |            |                                          |       |        |        |        |
| <ul> <li>default</li> <li>Global Policies</li> </ul> | Management Access Policy:<br>Resolved Management Access Policy:                                    | default v 🖓      | External Route Reflector Nodes:              |            |            |                                          |       |        |        | +      |
| Monitoring Policies     Im Troubleshoot Policies     | SNMP Policy:<br>Resolved SNMP Policy:                                                              | default 🗸 🖓      |                                              | Node ID    | Node Name  | Description<br>No items have been found. |       |        |        |        |
| Geolocation Policies     MACsec Policies             | MACsec Policy:<br>Resolved MACsec Policy:                                                          | default 🗸 🚰      |                                              |            |            |                                          |       |        |        |        |
| Anaytics Poicies     Tags     Tenant Quota           |                                                                                                    |                  |                                              |            |            |                                          |       |        |        |        |
| > 📰 DWDM                                             |                                                                                                    |                  | External Intersite Route Reflector<br>Nodes: | Node ID    | Node Name  | Description                              |       |        |        |        |
|                                                      |                                                                                                    |                  |                                              | 109        | spine109   |                                          |       |        |        |        |
|                                                      |                                                                                                    |                  |                                              |            |            | Show                                     | Usage | Close  |        | Submit |
|                                                      |                                                                                                    |                  |                                              |            |            | Show U                                   | Isage | Reset  |        | Submit |

2. 配置主干访问策略以包括APIC GUI中每个站点的外部路由域。使用接入实体配置文件 (AEP)和第3层路由域(APIC GUI >交换矩阵>访问策略)配置主干上行链路到IPN交换机的主 干访问策略。创建交换机配置文件。

| ← → C A Not Secure   https://10.66.93.16/#c:d root infr | aSpineNodePs,infraNodeP | s,intraNodePols     |                   |              |                 |              |
|---------------------------------------------------------|-------------------------|---------------------|-------------------|--------------|-----------------|--------------|
| CISCO APIC System Tenants Fabr                          | ic Virtual Networking   | g L4-L7 Services    | Admin Operations  | Apps         |                 |              |
| Inventory   Fabric Polici                               | es Access Policies      |                     |                   |              |                 |              |
| Delision                                                | Drafilas Crains         | Droflee             |                   |              |                 |              |
|                                                         | Profiles - Spine        | e Pronies           |                   |              |                 |              |
| Quick Start                                             | Create Spine P          | rofile              |                   |              | <b>?</b> ×      | Deseries     |
| > Policies                                              |                         |                     |                   | 1 Profile    | 2 Associations  | Descript     |
| > Policy Groups                                         | STEP 1 > Profile        |                     |                   | 1. Prome     | 2. Associations |              |
| V III Profiles 4                                        | Specify the profile Ide | ntity               |                   |              |                 |              |
| > 🔚 Leaf Profiles                                       | Name:                   | spine109            |                   |              |                 |              |
| ✓                                                       | Description:            | optional            |                   |              |                 |              |
| efault                                                  | Spine Selectors         |                     |                   |              |                 |              |
| > Overrides                                             | Spille Selectors.       | Name                | Blocks            | Policy Grou  | • +             |              |
| > Module Policies                                       |                         | spine109            | 109               | Policy Grou  | þ               |              |
| Interface Policies                                      |                         |                     |                   |              |                 |              |
| > Policies                                              |                         |                     |                   |              |                 |              |
| > Policy groups                                         | 1                       |                     |                   |              |                 |              |
| > Leaf Profiles                                         |                         |                     |                   |              |                 |              |
| > Spine Profiles                                        |                         |                     |                   |              |                 |              |
| > Interface Overrides                                   |                         |                     |                   |              |                 |              |
| > 🔚 Global Policies                                     |                         |                     |                   |              |                 |              |
| > Monitoring Policies                                   |                         |                     |                   |              |                 |              |
| > 🔚 Troubleshoot Policies                               |                         |                     |                   |              |                 |              |
| > Pools                                                 |                         |                     |                   |              |                 |              |
| > 📰 Physical and External Domains                       |                         |                     |                   | Previous Can | cel Next        |              |
|                                                         |                         |                     | (=, // , , , ).)  |              |                 |              |
| 创建可附加访问实体配置又件                                           | <del>-</del> (AAEP)、第   | 3层路由域               | 和VLAN池。           |              |                 |              |
| Create Attachable Access                                | Entity Profile          | 9 🔶                 |                   |              |                 | $\mathbf{?}$ |
| Creative the name domains and infrast                   |                         |                     |                   |              |                 |              |
| Specify the name, domains and infrast                   | ructure encaps          |                     |                   |              |                 |              |
| Name: msite                                             |                         |                     |                   |              |                 |              |
| Description: optional                                   |                         |                     |                   |              |                 |              |
|                                                         |                         |                     |                   |              |                 |              |
|                                                         |                         |                     |                   |              |                 |              |
| Enable Infrast Create VLAN Poo                          |                         |                     |                   |              | $? \times$      |              |
| Domains (VM                                             |                         |                     |                   |              |                 | ¥ +          |
| External) To E Specify the Pool Identity                |                         |                     |                   |              |                 |              |
| Name: m                                                 | nsite                   |                     |                   |              |                 |              |
| Description: 0                                          | ptional                 |                     |                   | 7            |                 |              |
|                                                         |                         |                     |                   |              |                 |              |
|                                                         |                         |                     |                   |              |                 |              |
| Allocation Mode:                                        | Dynamic Allocation      | Static Allocation   |                   |              |                 |              |
|                                                         | -,                      |                     |                   |              |                 |              |
| Create Ranges                                           |                         |                     |                   |              | $? \times$      |              |
| EPG Specificity France Division                         |                         |                     |                   |              |                 |              |
| Specify the Encap Block Range                           |                         |                     |                   |              |                 | +            |
| Ap Type: VLAN                                           |                         |                     |                   |              |                 |              |
| Range: VLAN ~                                           | 4 - 1                   | /LAN 🗸 4            | Mu                | st be vlan-4 |                 |              |
|                                                         | Integer Value           | Integer \           | /alue             |              |                 |              |
| Allocation Mode: Dynamic All                            | ocation Inherit all     | ocMode from parent  | Static Allocation |              |                 |              |
|                                                         |                         | service from parent | Static Allocation |              |                 |              |
| Role: External or (                                     | On the wire encapsula   | ations Internal     |                   |              |                 |              |
|                                                         |                         |                     |                   |              |                 |              |
|                                                         |                         |                     |                   |              |                 |              |
|                                                         |                         |                     |                   |              |                 |              |
|                                                         |                         |                     |                   | Cancol       | OK              |              |
|                                                         |                         |                     |                   | Calicer      | UK              |              |
|                                                         |                         |                     |                   |              |                 |              |

创建主干接入端口策略组。从Attached Entity Profile下拉列表中,选择**msite**。

| Fabric         | Virtual Networking          | L4-L7 Service             | s Admin                                            | Operations   | Apps      |            |
|----------------|-----------------------------|---------------------------|----------------------------------------------------|--------------|-----------|------------|
| abric Policies | Access Policies             |                           |                                                    |              |           |            |
| 0 F            | Spine Profile -             | spine109                  |                                                    |              |           |            |
|                | Create Spine A              | ccess Port Po             | licy Group                                         | )            |           | <b>?</b> × |
|                | Specify the Policy Gro      | up identity               |                                                    |              |           |            |
|                | Name:                       | spine109-ipn-port         |                                                    |              |           |            |
|                | Description:                | optional                  |                                                    |              |           |            |
|                |                             |                           |                                                    |              |           |            |
|                | Link Level Policy:          | select a value            |                                                    | ~            |           |            |
|                | CDP Policy:                 | CDP-ENABLE                |                                                    | 2            |           |            |
|                | MACsec Policy:              | select a value            |                                                    | ~            |           |            |
|                | Attached Entity Profile:    | msite                     | [ [                                                | <u> </u>     |           |            |
|                |                             |                           |                                                    |              |           |            |
| 创建主            | 干接口配置文件。                    | 将面向IPN的主                  | E干接入端[                                             | コ与上一步・       | 中创建的接口策   | 略组关联。      |
| Spine          | Profile - spine109          |                           |                                                    |              |           |            |
| Oreate         | Cusing Interfece D          | ua filo                   |                                                    |              | 0.0       |            |
| Create         | e Spine Interrace P         | rome                      |                                                    |              | <b>WN</b> |            |
| Specify t      |                             |                           |                                                    |              |           |            |
|                | Description: Optional       |                           |                                                    |              |           |            |
|                | Create                      | Spine Access              | Port Select                                        | or           |           | ? ⊗        |
| Inte           | rface Selectors: Specify th | ne selector identity      |                                                    |              |           |            |
|                | Ν                           | Name: s                   | pine109-ipn-port                                   |              |           |            |
|                |                             | Description: to           | owards IPN                                         |              |           |            |
|                |                             | Interface IDs: 1          | /32                                                |              |           |            |
|                |                             | va<br>1/                  | lid values: All or Ranges.<br>13,1/15 or 1/22-1/24 | For Example: |           |            |
|                |                             | Interface Policy Group: s | pine109-ipn-port                                   | ~ 🗗          |           |            |

**注意:**目前,无需在APIC GUI的infra租户下配置开放最短路径优先(OSPF)的L3Out。这将通 过MSC进行配置,并在以后将配置推送到每个站点。

3. 从APIC GUI为每个站点配置外部数据平面隧道终端(TEP)。选择APIC GUI > Infra > Policies > Protocol > Fabric Ext Connection Policies。然后创建站内/站间配置文件。

| Appic System Tenant Fabric Virtual Networking L4-L7 Services Admin Operations Apps   Aut TenAnts   Add Tenant Tenant infra Image: Second infra Image: Second infra Image: Second infra     Image: Second infra   Image: Second infra     Image: Second infra     Image: Second infra </th <th>← → C ▲ Not Secure</th> <th colspan="8">← → C 🔺 Not Secure   https://10.66.93.16/#bTenants:infra uni/tn-infra fvFabricExtConnPolicies,fvRoutingPolicies,fvPolicies</th>                                                                                                    | ← → C ▲ Not Secure      | ← → C 🔺 Not Secure   https://10.66.93.16/#bTenants:infra uni/tn-infra fvFabricExtConnPolicies,fvRoutingPolicies,fvPolicies |               |              |                                                                                                    |                                                                                                    |                                                        |                                          |        |        |
|----------------------------------------------------------------------------------------------------|-------------------------|----------------------------------------------------------------------------------------------------|---------------|--------------|----------------------------------------------------------------------------------------------------|----------------------------------------------------------------------------------------------------|--------------------------------------------------------|------------------------------------------|--------|--------|
| ALL TERMATS   Add Tenadi   Tenant Search: Enter name, ellas, descr   common   tria   mont<br>Tenant infra                                                                                                    | cisco APIC              | System Ter                                                                                                    | nants Fa      | abric \      | /irtual Networking                                                                                                    | L4-L7 Services                                                                                                    | Admin                                                  | Operations                               | Apps   |        |
| Tenant infra <ul> <li>Networking</li> <li>Networking</li> <li>Networking</li> <li>Policies</li> <li>Policies</li> <li>Polici</li></ul> | ALL TENANTS   Add Tenan | at   Tenant Search:                                                                                                    | Enter name, a | alias, descr |                                                                                                    |                                                                                                    |                                                        |                                          |        |        |
| > HSRP Cancel Submit                                                                                                    | Tenant infra            | tention<br>Based Redirect<br>ect Health Groups<br>olicing                                                                  |               | ) Fab        | ric Ext Connect<br>Create Intras<br>Create Fabric Ext<br>Fabri<br>Commu<br>Site/Pod Peering Pr<br>Peering T<br>Passw<br>Confirm Passw<br>Pod Connect<br>Pod ID<br>1<br>Fabric Extern<br>Name | Ction Policies<br>site/Intersite P<br>Connection Policy<br>c ID: 1<br>ame: SiteA<br>inity: extended:as2-nn4<br>ofile<br>vord:<br>tion Profile<br>nal Routing Profile | Profile<br>4:2:22<br>:5:16<br>bute Reflector<br>Update | Dataplane TEP<br>172.16.1.4/32<br>Cancel |        |        |
|                                                                                                    | > HSRP                  |                                                                                                    |               |              |                                                                                                    |                                                                                                    |                                                        |                                          | Cancel | Submit |

4. 重复上述步骤以完成SiteB ACI交换矩阵的APIC端配置。

# 多站点控制器配置

1. 在MSC GUI中逐个添加每个站点。 连接并登录MSC GUI。

| 4 |                          | R. C. |  |
|---|--------------------------|-------|--|
|   | cisco<br>ACI Multi Sito™ |       |  |
|   | Version: 1.2(2b)         |       |  |
|   | USERNAME                 |       |  |
|   | PASSWORD                 |       |  |
|   | DOMAIN                   |       |  |
|   | Local 🗸                  |       |  |
|   | LOGIN                    |       |  |
|   |                          |       |  |
|   |                          |       |  |
|   |                          |       |  |
|   |                          |       |  |
|   |                          |       |  |

单击ADD SITE以在MSC中逐个注册站点。您还可以在窗口右上角看到集群状态。

|          | ACI Multi-Site                                                                                                    |
|----------|----------------------------------------------------------------------------------------------------|
| 0        |                                                                                                    |
|          |                                                                                                    |
| *        | SITE STATUS                                                                                                    |
| <u>.</u> |                                                                                                    |
| 1        |                                                                                                    |
| \$       |                                                                                                    |
|          | Welcome to Multi-Site Controller<br>Your single pane of glass to monitor your sites and manage policies<br>across sites |

使用APIC的IP地址之一,并为每个站点分**配一个唯**一的站点ID。有效范围为1-127。

| Add Site                      | Sites                                 |                                      | Add Site                      |   |
|-------------------------------|---------------------------------------|--------------------------------------|-------------------------------|---|
|                               | Site SiteA has been successfully conn | ected. IMPORT TENANTS FROM THIS SITE |                               |   |
| Connection Settings           | Site SiteB has been successfully conn | ected. IMPORT TENANTS FROM THIS SITE | Connection Settings           |   |
| * NAME                        | Q                                     |                                      | * NAME                        |   |
| SiteA                         |                                       |                                      | SiteB                         |   |
| LABELS                        | SITE NAME/LABEL                       | APIC CONTROLLER URLS                 | LABELS                        |   |
| Select or Create a Label.     | 96 SiteA                              | https://10.66.93.16                  | Select or Create a Label.     | ~ |
| * APIC CONTROLLER URL         | 97 SiteB                              | https://10.66.93.17                  | APIC CONTROLLER URL           |   |
| https://10.66.93.16           |                                       |                                      | https://10.66.93.17           |   |
| APIC CONTROLLER URL           |                                       |                                      | APIC CONTROLLER URL           |   |
| * USERNAME                    |                                       |                                      | * USERNAME                    |   |
| admin                         |                                       |                                      | admin                         |   |
| * PASSWORD                    |                                       |                                      | * PASSWORD                    |   |
| •••••                         | ۲                                     |                                      |                               | ۲ |
| SPECIFY LOGIN DOMAIN FOR SITE |                                       |                                      | SPECIFY LOGIN DOMAIN FOR SITE |   |
| Off                           |                                       |                                      | Off                           |   |
| * APIC SITE ID                |                                       |                                      | * ADIC SITE ID                |   |
| 1                             |                                       |                                      |                               |   |
|                               |                                       |                                      | 2                             |   |

2. 在MSC中按站点配置基础设施策略。 登录MSC GUI。从左窗格**中选**择"站点",然后单击"**配置** INFRA"。

| ACI Multi-Site  |                      | Cluster Status 3/3 | 2 📀        |
|-----------------|----------------------|--------------------|------------|
| Sites<br>a      |                      | 😋 🎄 CONFIGURE INFR | A ADD SITE |
| SITE NAME/LABEL | APIC CONTROLLER URLS | ACTIONS            | •          |
| 96 SiteA        | https://10.66.93.16  |                    |            |
| 97 SiteB        | https://10.66.93.17  | Actions            | *          |

配置交换矩阵基础设施常规设置。从BGP对等类型(BGP Peering Type)下拉列表中,选**择全网 状**(全网状 — EBGP /路由反射器 — IBGP)。

| ۲ | Fabric Connectivity Infra |
|---|---------------------------|
|---|---------------------------|

| SETTINGS         | Control Plane BGP            |  |
|------------------|------------------------------|--|
|                  | BGP PEERING TYPE             |  |
| General Settings | full-mesh 🗸                  |  |
| SITES            | KEEPALIVE INTERVAL (SECONDS) |  |
|                  | 60                           |  |
| •<br>SiteB       | HOLD INTERVAL (SECONDS)      |  |
| ENABLED          | 180                          |  |
| •                | STALE INTERVAL (SECONDS)     |  |
| SiteA            | 300                          |  |
| ENABLED          | GRACEFUL HELPER              |  |
|                  | On                           |  |
|                  | MAXIMUM AS LIMIT             |  |
|                  | 0                            |  |
|                  | BGP TTL BETWEEN PEERS        |  |
|                  | 16                           |  |
|                  |                              |  |

完成后,从左侧窗格中选择一个站点。然后,您将在中间窗格中看到站点信息。有三个不同的 配置级别。您可以选择站点级别、Pod级别或主干级别。它将允许在配置面板(右窗格)上进 行不同设置。

| Fabric Connectivity    | y Infra        |   |
|------------------------|----------------|---|
| SETTINGS               | fite level     | ) |
| General Settings       | 96 Site level  | Ċ |
| SITES                  | Pod level      |   |
| O<br>SiteA<br>DISABLED | Spine level    |   |
| ●<br>SiteB<br>DISABLED | BGP PEERING ON |   |

点击站点区域后,站点级配置(多站点启用(打开)、数据平面组播TEP、BGP ASN、BGP社区(例如,extended:as2-nn4:2:22)、OSPF区域ID、OSPF区域类型(存根阻止TEP池通告)、外部路由域等)将显示。在此,您可以配置或修改:数据平面组播TEP(每个站点一个环回),用于头端复制(HREP)边界网关协议(BGP)自治系统(AS)(匹配APIC中配置的站点的AS)OSPF区域ID、OSPF区域类型和OSPF接口策略(用于指向IPN的主干接口)外部路由域

#### 在大多数情况下,属性值已从APIC自动检索到MSC。

| Fabric Connectivity | Infra          |                 | DEPLOY & X        |
|---------------------|----------------|-----------------|-------------------|
| TINGS               |                | 93 SITEA        | SETTINGS          |
| neral Settings      | SiteA          | 0               | 1 1 1 0           |
| ES                  | pop pod-1 •    | SITE IS ACI MUL | TI-SITE ENABLED   |
| A                   |                | APIC SITE ID    |                   |
|                     | spine109       | DATA PLANE M    | ULTICAST TEP      |
| B                   | BGP PEERING ON | 172.16.1.2      |                   |
|                     |                | BGP AUTONOM     | OUS SYSTEM NUMBER |
|                     |                | 100             |                   |
|                     |                | BCP PASSWOR     | 2                 |
|                     |                | OSPF AREA ID    |                   |
|                     |                | 0.0.0.1         |                   |
|                     |                | OSPF AREA TYP   | Æ                 |
|                     |                | regular         | *                 |
|                     |                | EXTERNAL ROL    | ITED DOMAIN       |
|                     |                | msite           | ~                 |

点击Pod区域并转至POD级别特定策略。输入数据平面单播TEP。

| 96 SiteA                        |                         | ¢ 0 | POD-1                  |
|---------------------------------|-------------------------|-----|------------------------|
| POD pod-1 •                     | Pod level configuration |     | A PLANE UNICAST TEP () |
| e<br>spine109<br>BGP PEERING ON |                         |     |                        |

单击"主干"区域并转到主干特定的基础设施设置。对于从主干到IPN交换机的每个接口:

### 设置IP地址和掩码 BGP对等 — 打开 控制平面TEP — 输入路由器IP地址 主干是路由反射器 — 打开

| 96 SiteA                                                  | Ŏ | 98 9                                   | SPINE109                                                                          | 1   | 1 |
|-----------------------------------------------------------|---|----------------------------------------|-----------------------------------------------------------------------------------|-----|---|
| pop pod-1 •  spine109 BGP PEERING ON Spine level settings |   | PORTS<br>ID<br>1/32<br>CONTRO<br>172.1 | IP ADDRESS/SUBNET<br>172.16.1.33/27<br>PORT<br>RING<br>ON<br>L PLANE TEP<br>6.1.3 | MTU | 0 |
|                                                           |   | SPINE IS                               | ROUTE REFLECTOR                                                                   |     |   |

对其他站点重复上述步骤,并在MSC中完成基础设施配置。单击**DEPLOY**。这将保存基础设施配置并将其推送到两个站点中的APIC。

|                            | DEPLOY                                                         |
|----------------------------|----------------------------------------------------------------|
| _                          | 98 SPINE109                                                    |
| SiteA                      |                                                                |
| Pop pod-1 •                | ID IP ADDRESS/SUBNET MTU                                       |
| spine109<br>BGP PEERING ON | 1/32 172.16.1.33/27 inherit C<br>ADD PORT<br>BGP PEERING<br>On |
|                            | CONTROL PLANE TEP 172.16.1.3                                   |
|                            | SPINE IS ROUTE REFLECTOR                                       |

APIC集群与MSC之间的初始集成已完成并可使用。

您应该能够为MSC上不同ACI站点的租户配置扩展策略。

# 验证

ababa

使用本部分可确认配置能否正常运行。

1. 从每个APIC集群上的APIC GUI验证基础设施配置。 验证在每个APIC集群的infra租户下配置 了站内/站间配置文件。验证在每个APIC集群(APIC GUI)上配置了infra L3Out(站点间)、 OSPF和BGP。登录站点的APIC并验证租户基础设施>策略>协议>交换矩阵扩展连接策略下的 站内/站间配置文件。当站点由MSC完全配置/管理时,站点间配置文件将如下所示。

| CISCO APIC System Tenants                           | Fabric Virtual Networking L4-L7 Services | Admin Operations Apps           |                         |        | •••           |
|-----------------------------------------------------|------------------------------------------|---------------------------------|-------------------------|--------|---------------|
| ALL TENANTS   Add Tenant   Tenant Search: Enter nam | e, alias, descr I common I infra I mgmt  |                                 |                         |        |               |
| Tenant infra                                        | Intrasite/Intersite Profile - Fab        | ric Ext Connection Policy SiteA |                         |        | 0 (           |
|                                                     |                                          |                                 |                         | Policy | Faults Histor |
| Internant initia                                    | 8 👽 🛆 🕥                                  |                                 |                         |        | 0 ± %,        |
| > Application Promes                                | Properties                               |                                 |                         |        |               |
| > Contracts                                         | Fabric ID: 1                             |                                 |                         |        |               |
|                                                     | Name: SiteA                              |                                 |                         |        |               |
| Protocol                                            | Community: extended:as2-nn4:2:2          | 2                               |                         |        |               |
| > Route Maps                                        | Site ID: 1                               |                                 |                         |        |               |
| > BFD                                               | Intersite Multicast IP: 172.16.1.2/32    |                                 |                         |        |               |
| > BGP                                               | Pod Peering Profile                      |                                 |                         |        |               |
| > 🖾 OSPF                                            | Peering Type: Fill Mesh Route            | Reflector                       |                         |        |               |
| > EIGRP                                             | Passward                                 |                                 |                         |        |               |
| > 🔚 IGMP Snoop                                      | Confirm Password:                        |                                 |                         |        |               |
| > 📰 IGMP Interface                                  | Ded Connection Drofile                   |                                 |                         |        |               |
| > 📰 Custom QOS                                      | Pod Connection Profile                   |                                 |                         |        |               |
| > End Point Retention                               | 0.10                                     |                                 | Laurente Destantere TED |        | +             |
| > E DHCP                                            | ► Pod ID                                 | MultiPod Dataplane TEP          | Intersite Dataplane TEP |        |               |
| > I ND Interface                                    | 1                                        | 172.16.1.4/32                   | 172.16.1.1/32           |        |               |
| > 📰 ND RA Prefix                                    |                                          |                                 |                         |        |               |
| > 🔚 Route Tag                                       |                                          |                                 |                         |        |               |
| > L4-L7 Policy Based Redirect                       |                                          |                                 |                         |        |               |
| > L4-L7 Redirect Health Groups                      | Site Peering Profile                     |                                 |                         |        |               |
| > 🔚 Data Plane Policing                             | Peering Type: Full Mesh                  |                                 |                         |        |               |
| Fabric Ext Connection Policies                      | Remote Sites                             |                                 |                         |        |               |
| Fabric Ext Connection Policy SiteA                  | ▲ Site ID                                | Intersite Dataplane TEP IP      | Intersite Multicast IP  |        |               |
| > HSRP                                              | 2                                        | 172.16.2.1/32                   | 172.16.2.2/32           |        |               |
| Einst Line Constitut                                |                                          |                                 |                         |        |               |

选择APIC GUI > Tenant Infra > Networking > External Routed Networks。此处,站点间 L3Out配置文件应在两个站点的租户基础设施下自动创建。

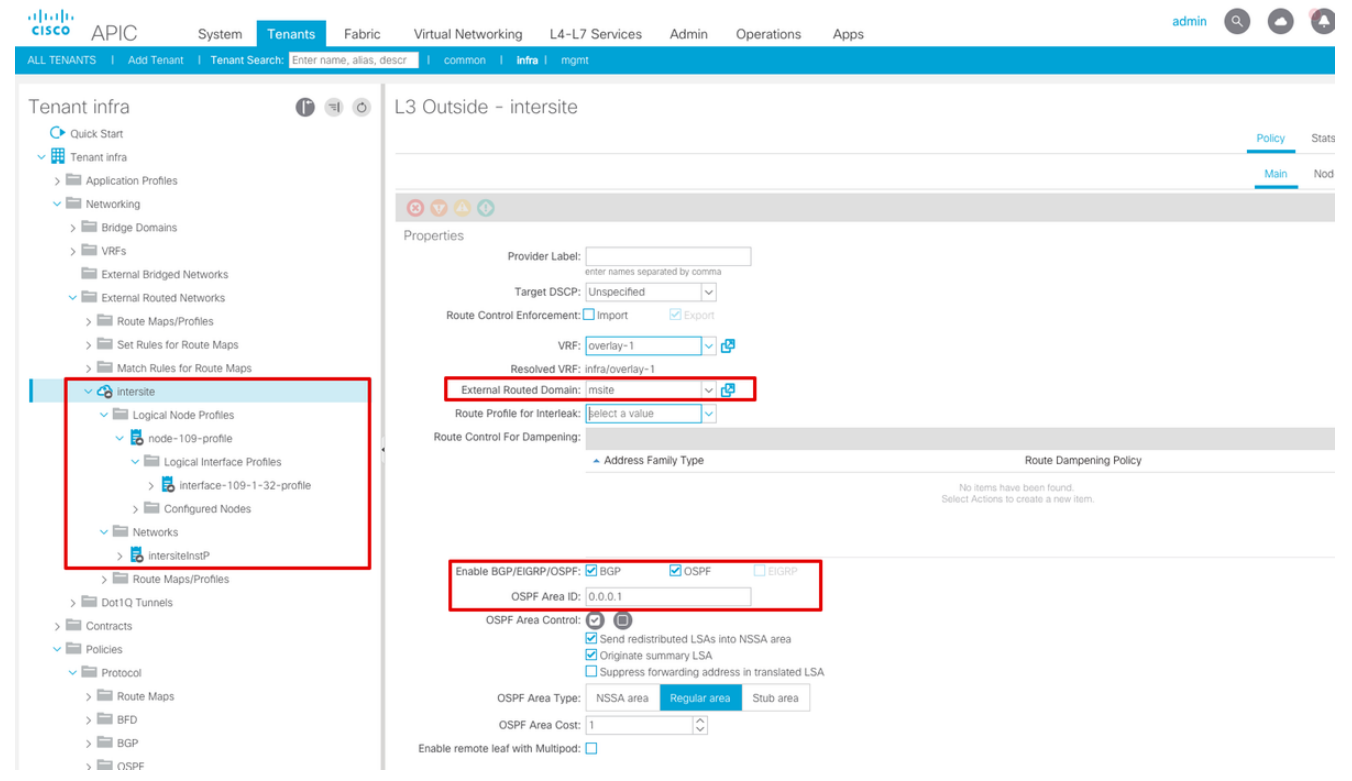

#### 此外,确保VLAN 4中正确设置了L3Out逻辑节点和接口配置文件配置。

Logical Node Profile - node-109-profile

|                       |                             |                  |                      |              |         |                       |        | roncy      | 1 44  |
|-----------------------|-----------------------------|------------------|----------------------|--------------|---------|-----------------------|--------|------------|-------|
| 8 👽 🛆 🕔               |                             |                  |                      |              |         |                       |        |            | Ċ     |
| Properties            |                             |                  |                      |              |         |                       |        |            |       |
| Name:                 | node-109-profile            |                  |                      |              |         |                       |        |            |       |
| Description:          | optional                    |                  |                      |              |         |                       |        |            |       |
| Alias                 |                             |                  |                      |              |         |                       |        |            |       |
| Allas.                | Unancelfed                  |                  |                      |              |         |                       |        |            |       |
| Target DSCP:          | Unspecified V               |                  |                      |              |         |                       |        |            |       |
| Nodes:                | - Nodo ID                   | Poutor ID        | Statia Boutaa        |              |         | Loopbook Addroso      |        |            |       |
|                       | <ul> <li>Node ID</li> </ul> | Router ID        | Static Routes        |              |         | LOOPDACK Address      |        |            |       |
|                       | topology/pod-1/node-109     | 172.16.1.3       |                      |              |         |                       |        |            |       |
|                       |                             |                  |                      |              |         |                       |        |            |       |
|                       |                             |                  |                      |              |         |                       |        |            |       |
|                       |                             |                  |                      |              |         |                       |        |            |       |
|                       |                             |                  |                      |              |         |                       |        |            |       |
| BGP Infra Peer        |                             |                  |                      |              |         |                       |        |            |       |
| Connectivity:         | Peer IP Address             |                  |                      | Time To Live |         |                       |        |            |       |
|                       | 172 16 2 3                  |                  |                      | 16           |         |                       |        |            |       |
|                       | 172.10.2.5                  |                  |                      | 10           |         |                       |        |            |       |
| ogical Interface      | Profile - interface-        | 109-1-32-profile | ¢.                   |              |         |                       |        |            | •     |
|                       |                             |                  |                      |              |         |                       | Policy | Faults     | Histo |
|                       |                             |                  |                      |              |         |                       |        |            |       |
|                       |                             |                  |                      |              | General | Routed Sub-Interfaces | Routed | Interfaces | S     |
|                       |                             |                  |                      |              |         |                       |        |            |       |
| 8 👽 🛆 🕔               |                             |                  |                      |              |         |                       |        |            | 0     |
| 🖲 👽 🛆 🕔<br>Properties |                             |                  |                      |              |         |                       |        |            | 0     |
|                       | erfaces:                    |                  |                      |              |         |                       |        |            | 0     |
| Routed Sub-Inte       | erfaces:                    | IP Address       | Secondary IP Address | MAC Address  |         | MTU (bytes)           | Encap  | i          | 0     |

Policy Faults

2. 从每个APIC集群上的主干CLI检验OSPF/BGP会话。 验证OSPF在主干上,并从IPN(主干CLI)获取路由。验证BGP会话是否处于远程站点(主干CLI)。登录主干CLI,验证BGP L2VPN EVPN和OSPF在每个主干上是否已启用。另外,验证BGP的节点角色是站点扬声器。 spine109# show ip ospf neighbors vrf overlay-1

OSPF Process ID default VRF overlay-1

| Total number of | neighbors: 1      |                      |            |
|-----------------|-------------------|----------------------|------------|
| Neighbor ID     | Pri State         | Up Time Address      | Interface  |
| 172.16.1.34     | 1 <b>FULL</b> / - | 04:13:07 172.16.1.34 | Eth1/32.32 |

spine109#

spine109# show bgp 12vpn evpn summary vrf overlay-1 BGP summary information for VRF overlay-1, address family L2VPN EVPN BGP router identifier 172.16.1.3, local AS number 100 BGP table version is 235, L2VPN EVPN config peers 1, capable peers 1 0 network entries and 0 paths using 0 bytes of memory BGP attribute entries [0/0], BGP AS path entries [0/0] BGP community entries [0/0], BGP clusterlist entries [0/0] Neighbor V AS MsgRcvd MsgSent TblVer InQ OutQ Up/Down State/PfxRcd 172.16.2.3 4 200 259 259 235 0 0 04:15:39 0 spine109# spine109# vsh -c 'show bgp internal node-role' Node role : : MSITE\_SPEAKER spine209# show ip ospf neighbors vrf overlay-1 OSPF Process ID default VRF overlay-1 Total number of neighbors: 1 
 Address
 Interface

 04:20:36
 172.16.2.34
 Eth1/32.31
 Neighbor ID Pri State 172.16.1.34 1 FULL/ -Eth1/32.32 spine209# spine209# show bgp 12vpn evpn summary vrf overlay-1 BGP summary information for VRF overlay-1, address family L2VPN EVPN BGP router identifier 172.16.2.3, local AS number 200 BGP table version is 270, L2VPN EVPN config peers 1, capable peers 1 0 network entries and 0 paths using 0 bytes of memory BGP attribute entries [0/0], BGP AS path entries [0/0] BGP community entries [0/0], BGP clusterlist entries [0/0] Neighbor V AS MsgRcvd MsgSent TblVer InQ OutQ Up/Down State/PfxRcd 172.16.1.3 4 100 264 264 270 0 0 04:20:40 0 spine209# spine209# vsh -c 'show bgp internal node-role' : MSITE SPEAKER Node role :

3. 从每个APIC集群的主干CLI验证Overlay-1接口。登录主干CLI以检查并验证Overlay-1接口。 ETEP(多Pod数据平面TEP)用于在单个ACI交换矩阵内多个Pod之间路由流量的数据平面隧道终端地址。DCI-UCAST(站点间数据平面单播ETEP(每个站点任播))此任播数据平面 ETEP地址是每个站点唯一的。它被分配给连接到IPN/ISN设备的所有主干,用于接收L2/L3单 播流量。DCI-MCAST-HREP(站点间数据平面组播TEP)此任播ETEP地址分配给连接到 IPN/ISN设备的所有主干,用于接收L2 BUM(广播、未知单播和组播)流量。MSCP-ETEP(多站点控制平面ETEP)这是控制平面ETEP地址,也称为MP-BGP EVPN的每个主干

#### 上的BGP路由器ID。

spine109# show ip int vrf overlay-1
<snip>
lo17, Interface status: protocol-up/link-up/admin-up, iod: 83, mode: etep
IP address: 172.16.1.4, IP subnet: 172.16.1.4/32
IP broadcast address: 255.255.255
IP primary address route-preference: 1, tag: 0
lo18, Interface status: protocol-up/link-up/admin-up, iod: 84, mode: dci-ucast
IP address: 172.16.1.1, IP subnet: 172.16.1.1/32
IP broadcast address: 255.255.255

```
IP primary address route-preference: 1, tag: 0
lo19, Interface status: protocol-up/link-up/admin-up, iod: 85, mode: dci-mcast-hrep
 IP address: 172.16.1.2, IP subnet: 172.16.1.2/32
 IP broadcast address: 255.255.255.255
 IP primary address route-preference: 1, tag: 0
lo20, Interface status: protocol-up/link-up/admin-up, iod: 87, mode: mscp-etep
 IP address: 172.16.1.3, IP subnet: 172.16.1.3/32
  IP broadcast address: 255.255.255.255
 IP primary address route-preference: 1, tag: 0
spine209# show ip int vrf overlay-1
<snip>
lo13, Interface status: protocol-up/link-up/admin-up, iod: 83, mode: etep
 IP address: 172.16.2.4, IP subnet: 172.16.2.4/32
 IP broadcast address: 255.255.255.255
 IP primary address route-preference: 1, tag: 0
lo14, Interface status: protocol-up/link-up/admin-up, iod: 84, mode: dci-ucast
 IP address: 172.16.2.1, IP subnet: 172.16.2.1/32
 IP broadcast address: 255.255.255.255
 IP primary address route-preference: 1, tag: 0
lo15, Interface status: protocol-up/link-up/admin-up, iod: 85, mode: dci-mcast-hrep
 IP address: 172.16.2.2, IP subnet: 172.16.2.2/32
 IP broadcast address: 255.255.255.255
 IP primary address route-preference: 1, tag: 0
lo16, Interface status: protocol-up/link-up/admin-up, iod: 87, mode: mscp-etep
 IP address: 172.16.2.3, IP subnet: 172.16.2.3/32
 IP broadcast address: 255.255.255.255
  IP primary address route-preference: 1, tag: 0
```

最后,确保未从MSC发现故障。故障排除目前没有针对此配置的故障排除信息。相关 信息思科ACI多站点架构白皮书技术支持和文档 - Cisco Systems